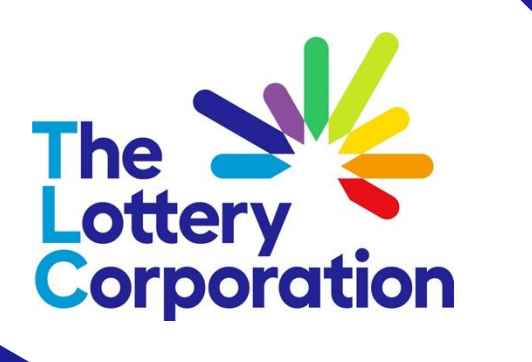

# Supplier Registration

QUICK REFERENCE GUIDE

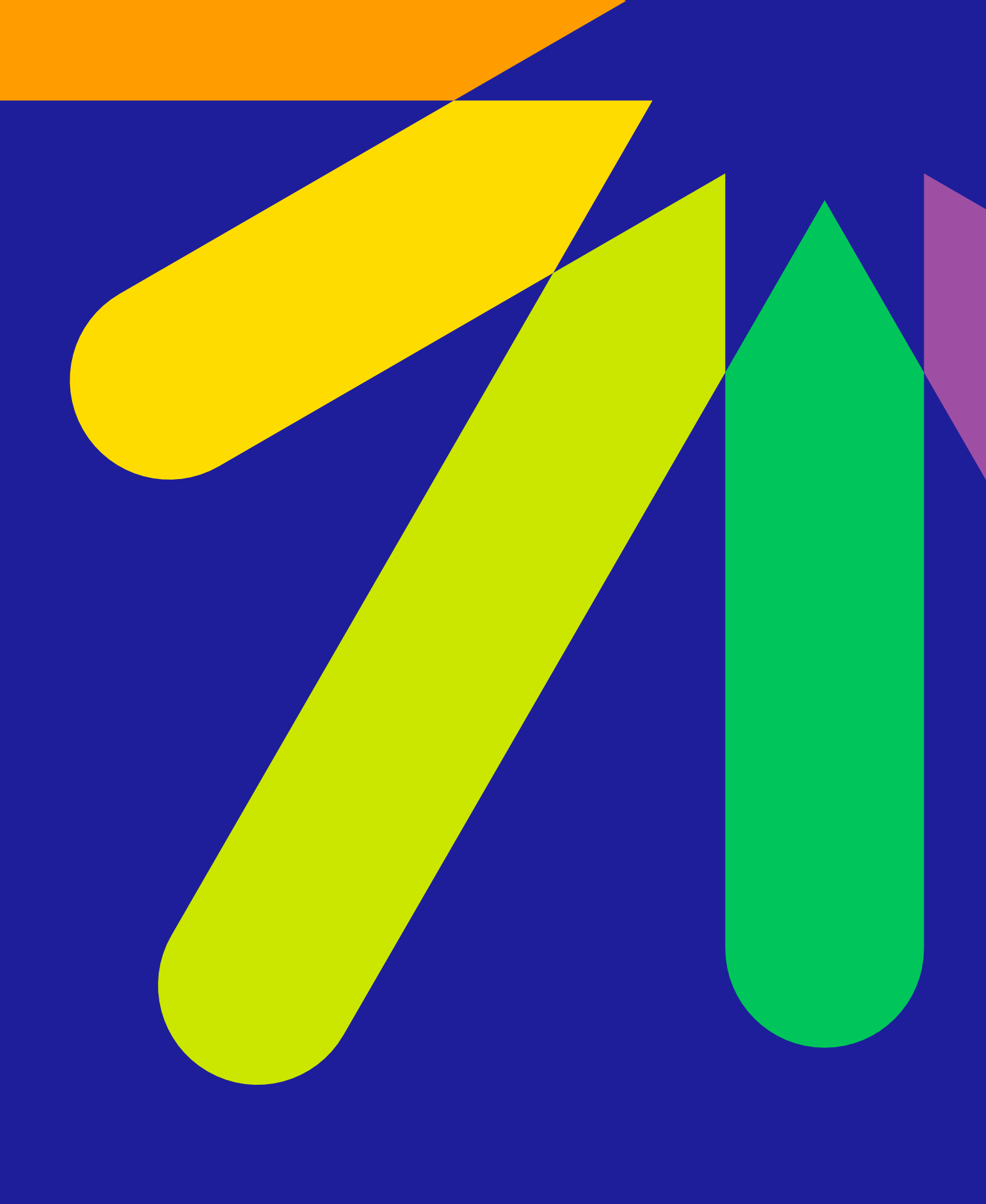

# **Registration Access**

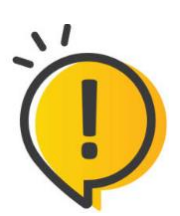

Optimize your browsing experience in The Lottery Corporation Supplier Registration with

To commence, enter contact email (administrative contact) the user account will be created under. Expect to receive one-time access code within 5-10 minutes.

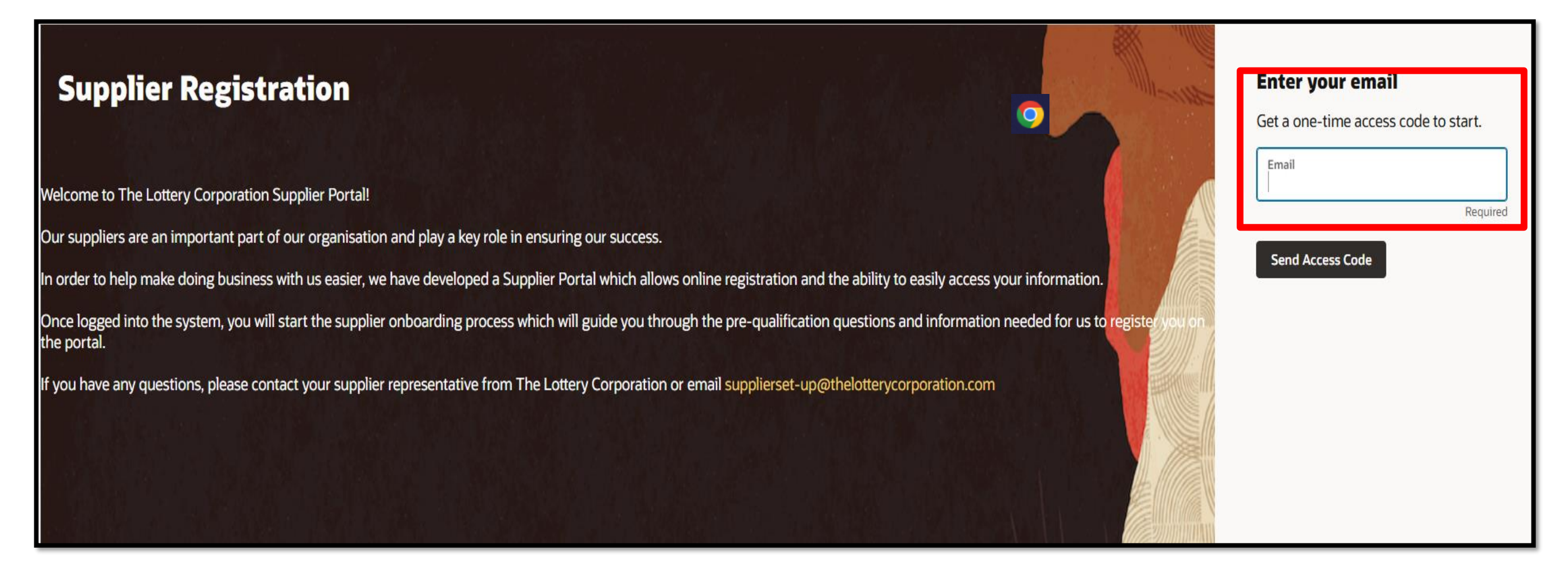

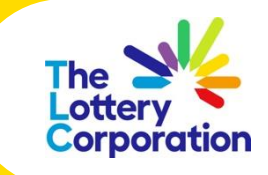

#### Microsoft Google Chrome browser.

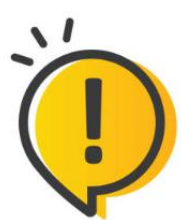

Access code will expire in 15 minutes when experienced, re-enter email to request another access code.

### **Retrieval Access Code**

Once access code email is received, copy code into access code field and 'continue'. Should you incur any errors please email <u>SupplierSet-Up@thelotterycorporation.com</u>

| Access Code for Your Supplier Registration                                                                                                    |
|----------------------------------------------------------------------------------------------------|
| <ul> <li>myoracledev1@of.thelotterycorporation.com</li> <li>To </li> <li>This message was sent with High importance.<br/>If there are problems with how this message is displayed, click here to view it in a web browser.</li> </ul> |
| This Message Is From an External Sender                                                                                                    |
| This message came from outside your organization.                                                                                                    |
|                                                                                                    |
| Here's the access code you requested.                                                                                                    |
| CXp8uZf                                                                                                    |
| •The code expires in 15 minutes.                                                                                                    |

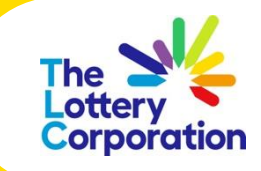

# **Company Details**

11

Where applicable, please ensure to select an option from the drop down and attach relevant documents.

You will receive an error notification prompting value selection required.

| Supplier Registration                                                                                                    |                             |                                                      |
|----------------------------------------------------------------------------------------------------|-----------------------------|------------------------------------------------------|
| Company Details                                                                                                    |                             |                                                      |
|                                                                                                    |                             |                                                      |
| Company Legal Name<br>SUPPLIER NAME TEST                                                                                    | Country<br>Australia        | Tax Registration Number<br>555555555555              |
|                                                                                                    |                             |                                                      |
| Organization Type<br>Corporation                                                                                            | Supplier Type Supplier      |                                                      |
|                                                                                                    |                             |                                                      |
| Reason for Registration<br>test                                                                                             |                             |                                                      |
|                                                                                                    |                             |                                                      |
| Additional Information                                                                                                    |                             |                                                      |
| Small Business 🗸                                                                                                    | Vendor Type<br>Advertising  |                                                      |
| Select a value.                                                                                                    |                             |                                                      |
| You will be a small business entity if you are an individual, partr<br>(Small business entity   Australian Taxation Office) | Accommodation               | as an aggregated turnover of less than \$10 million. |
| Attach tax, insurance, and other relevant documents                                                                         | Advertising                 |                                                      |
| · · · · · · · · · · · · · · · · · · ·                                                                                       | Agent for Keno equipment    |                                                      |
| Drag and Drop<br>Select or drop files here.                                                                                 | Banking Services            |                                                      |
| L                                                                                                    | Beverage                    |                                                      |
| URL                                                                                                    | Building Services & Repairs |                                                      |
| E TLC LOGO TEST.JPG                                                                                                    | Cash Management             |                                                      |
| 10.                                                                                                    | Catering                    |                                                      |
|                                                                                                    |                             | Cancel Save Continue                                 |

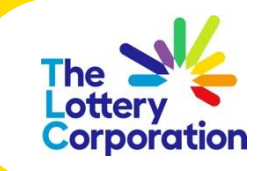

### **Contacts**

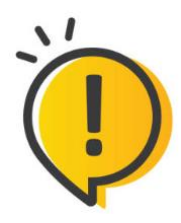

To edit select pencil icon and **SAVE** changes once complete.

Please indicate whether contact entered is the 'primary administrative contact' (receive general communications from us) and/or whether contact requires 'user account access' (access to supplier transactions and self-service tasks).

| Contacts                                                                                                    |                                           |                             |                           |                 |   |
|----------------------------------------------------------------------------------------------------|-------------------------------------------|-----------------------------|---------------------------|-----------------|---|
| <b>Contact 1</b><br>Enter contact details. Regi                                                                                        | stration communications will              | be sent to this contact.    |                           |                 | 団 |
| Test Name 1                                                                                                    |                                           | Test Surname 1              |                           | test2@gmail.com |   |
| Job Title<br>CEO                                                                                                    |                                           | Country<br>AU               | Mobile<br>+61 433 323 232 |                 |   |
| Country<br>AU                                                                                                    | Phone<br>+61                              |                             | Ext                       |                 |   |
| Is this an administrative of<br>Administrative contact will receive<br>Does this contact need a<br>User accounts will provide online a | ccess to supplier transactions and self-s | Yes No service tasks. Ves   | No                        |                 |   |
| Contact 2                                                                                                    |                                           |                             |                           | Ø               | 団 |
| First Name<br>Test Name 2                                                                                                    |                                           | Last Name<br>Test Surname 2 |                           | Job Title<br>GM |   |
| Email<br>test@gmail.com                                                                                                    |                                           | Mobile<br>+61 436 323 632   |                           |                 |   |

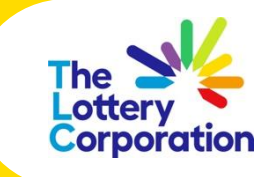

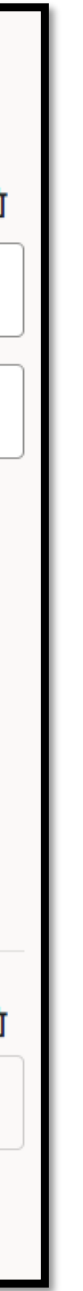

### **Address**

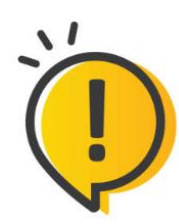

Select relevant purposes required for transacting and/or sourcing.

Where multiple contacts and addresses apply, please tick 'associated contact' box to link contact to correct address.

| Addresses<br>Enter at least one address.   |                     |                                                     |                                                          |     |                     |   |
|--------------------------------------------|---------------------|-----------------------------------------------------|----------------------------------------------------------|-----|---------------------|---|
| Address 1<br>Address Name<br>Head office   | What's th<br>Receiv | n <b>is address used for?</b><br>ve Purchase Orders | Select at least 1 purpose.<br>Receive Payments Did on RF | :Qs |                     | 団 |
| Country/Region<br>Australia                |                     |                                                     |                                                          |     |                     | • |
| Address Line 1<br>1 Adelaide St            |                     | Address Line 2                                      |                                                          |     | Address Line 3      |   |
| City<br>Brisbane Adelaide Street           | •                   | State<br>Queensland                                 |                                                          | •   | Postal Code<br>4000 | • |
| Email                                      | Country<br>AU       | •                                                   | Phone<br>+61                                             |     | Ext                 |   |
| Country<br>AU Fax<br>+61                   |                     |                                                     |                                                          |     |                     |   |
| Which contacts are associated to this addr | ess?                |                                                     |                                                          |     |                     |   |
| Test Name                                  | 1 Test Surname 1    |                                                     | test2@gmail.com                                          |     | CEO                 |   |
| Test Name                                  | 2 Test Surname 2    |                                                     | test@gmail.com                                           |     | GM                  |   |

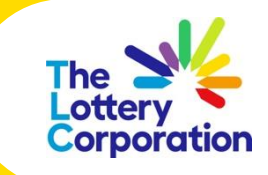

# **Addresses Error Example**

| Error message displayed under <b>heading</b> outlines what action is required.<br>Error field is highlighted in <b>RED</b> . Inability to continue until error is resolved. |
|----------------------------------------------------------------------------------------------------|
|                                                                                                    |

| Addresses<br>Enter at least one address.    |                            |                        |                                      |                                                |             |                |           |   |
|---------------------------------------------|----------------------------|------------------------|--------------------------------------|------------------------------------------------|-------------|----------------|-----------|---|
| Address 1<br>Address Name<br>Head office    |                            | What's this<br>Receive | address used for?<br>Purchase Orders | Select at least 1 purpose.<br>Receive Payments | Bid on RFQs |                |           | 団 |
| Country/Region<br>Australia                 |                            |                        |                                      |                                                |             |                |           | • |
| Address Line 1<br>1 Adelaide St             |                            |                        | Address Line 2                       |                                                |             | Addre          | ss Line 3 |   |
| <sup>City</sup><br>Brisbane Adelaide Street |                            | •                      | State<br>Queensland                  |                                                | •           | Postal<br>4000 | Code      | • |
| Email                                       |                            | Country<br>AU          | •                                    | Phone<br>+6123632336                           |             |                | Ext       |   |
| Country<br>AU                               | Fax<br>+61                 |                        |                                      |                                                |             |                |           |   |
| Which contacts are associated t             | to this address?           |                        |                                      |                                                |             |                |           |   |
|                                             | Test Name 1 Test Surname 1 |                        |                                      | test2@gmail.com                                |             |                | CEO       |   |

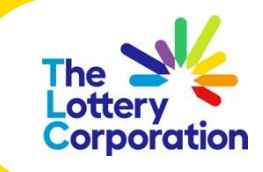

## **Business Classifications**

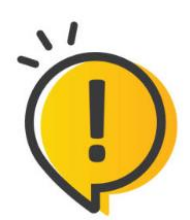

Please complete each \*mandatory and relevant business classification field and attach valid documents. Failure to do so results in delayed onboarding.

#### **Business Classifications**

Please provide evidence of all mandatory insurances marked with Asterix(\*) and any other applicable classifications

Business classification 1

| Classification<br>*Mandatory Insurance/License - Professional Indemnity Insurance |  |
|-----------------------------------------------------------------------------------|--|
| *Mandatory Insurance/License - Professional Indemnity Insurance                   |  |
| *Mandatory Insurance/License - Public Liability Insurance                         |  |
| *Mandatory Insurance/License - Workers Compensation                               |  |
| Other Insurance - Labour Hire License                                             |  |
| ESG Certification/Statements - Modern Slavery                                     |  |
| Ownership Types - Indigenous Owned Suppliers                                      |  |
| ttach current certificates and supporting documents                               |  |

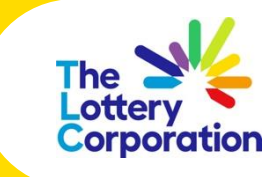

### **Bank Accounts**

Please ensure to include Account Holder Name.

If the bank or bank branch are not available, please save the registration process and contact SupplierSet-Up@thelotterycorporation.com for assistance.

| Bank Accounts                               |                                               |         |                                                   |
|---------------------------------------------|-----------------------------------------------|---------|---------------------------------------------------|
| Bank account 1<br>Country<br>United States  |                                               |         | 団                                                 |
| Routing Number 322271627                    | Bank<br>JP MORGAN CHASE                       | •       | Bank Branch<br>JP Morgan Chase New York, NY 10017 |
| Account Number<br>252523                    | Currency<br>US Dollar                         | •       | Account Type<br>Checking                          |
| Account Holder<br>Foreign Test              |                                               |         |                                                   |
| Attach supporting documents                 |                                               |         |                                                   |
| Drag and Drop<br>Select or drop files here. |                                               |         |                                                   |
| URL                                         |                                               | Add URL |                                                   |
| TLC LOGO TEST.JPG                           | <b>_ast updated on 13/03/2025</b><br>10.43 KB | ± ⊗     |                                                   |

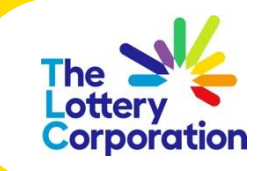

### **Products and Services**

To indicate primary service you are providing, navigate to applicable category and select arrow down to expand sub-category options. Tick **one sub-category** box (as shown example below).

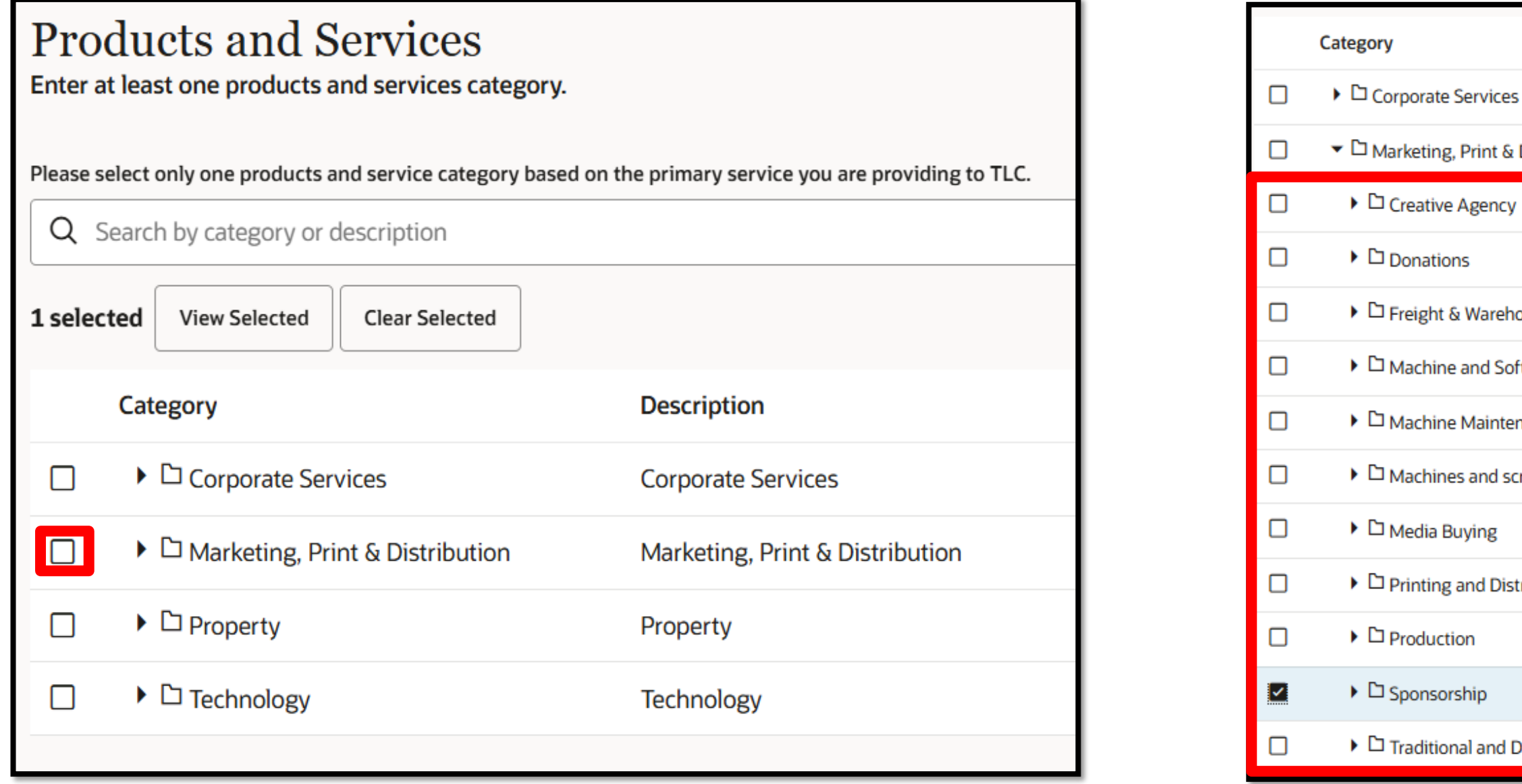

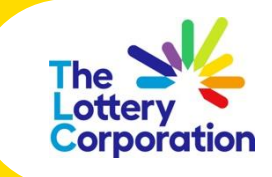

|                           | Description                     |
|---------------------------|---------------------------------|
|                           | Corporate Services              |
| Distribution              | Marketing, Print & Distribution |
|                           | Marketing, Print & Distribution |
|                           | Marketing, Print & Distribution |
| ousing                    | Marketing, Print & Distribution |
| tware Consulting Services | Marketing, Print & Distribution |
| nance and Supplies        | Marketing, Print & Distribution |
| reens                     | Marketing, Print & Distribution |
|                           | Marketing, Print & Distribution |
| ribution                  | Marketing, Print & Distribution |
|                           | Marketing, Print & Distribution |
|                           | Marketing, Print & Distribution |
| Digital Media             | Marketing, Print & Distribution |

### Questionnaire

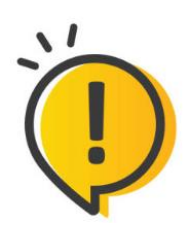

Please complete all questions and provide attachments where applicable.

The system will return an error notification and prohibit submission until all questions are completed.

| Supplier Registration Form $\Theta$                                                                                                |
|----------------------------------------------------------------------------------------------------|
| Section 1 of 1                                                                                                    |
| 1. Please provide The Lottery Corporation business representative name that has endorsed your registration.<br>Required            |
|                                                                                                    |
| C Add Attachments (0)                                                                                                    |
| 2. Bank account supporting documentation is mandatory for verification purposes.<br>Please provide one of the following documents. |
| Required                                                                                                    |
| a. Verification letter directly from the bank                                                                                      |
| O b. Copy of the relevant accounts bank statement                                                                                  |
| O c. Bank account details on company letterhead signed by Chief Finance Officer, Owner or a Director                               |
| O d. Copy of blank bank deposit slip                                                                                               |
| Required                                                                                                    |
| Add Attachments (0)                                                                                                    |
|                                                                                                    |
| Comments                                                                                                    |
|                                                                                                    |

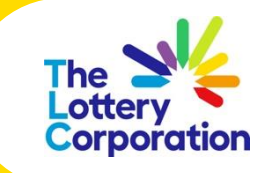

# **Registration Successfully Submitted Notification**

**Congratulations!** you have successfully completed The Lottery Corporation Supplier Onboarding Process.

Please allow 5 to 10 business days for review and we will advise your business representative once supplier profile is activated in our system for transacting and/or whether we require further information.

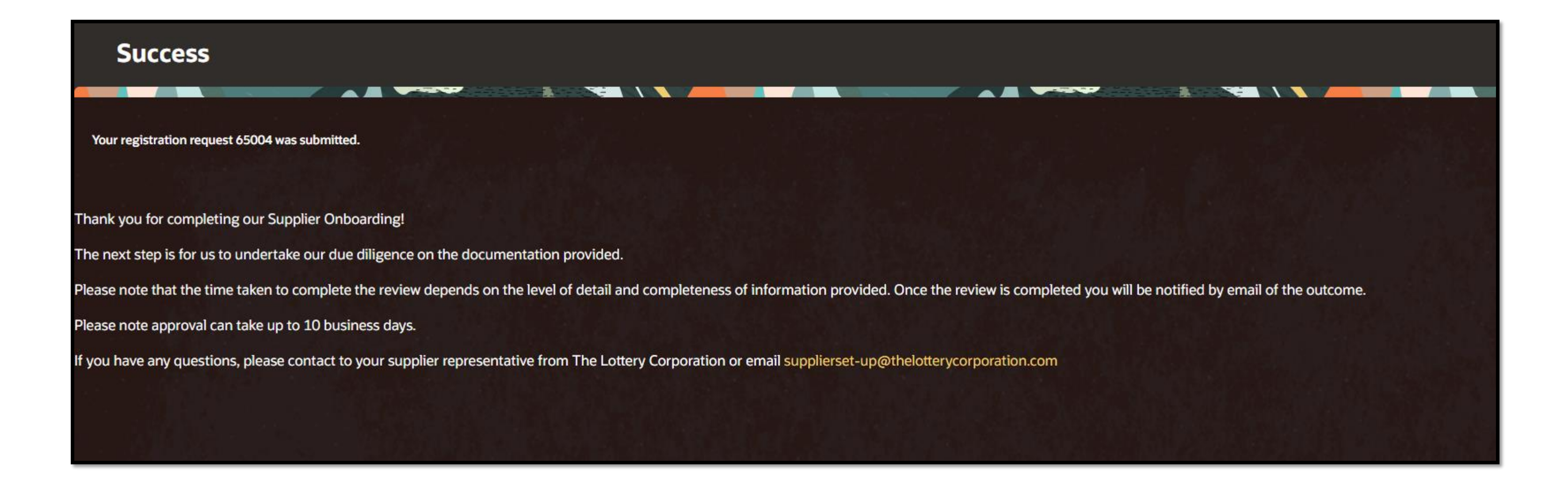

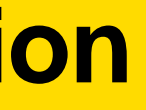

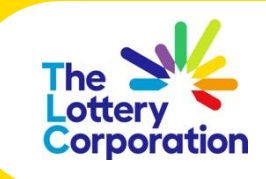

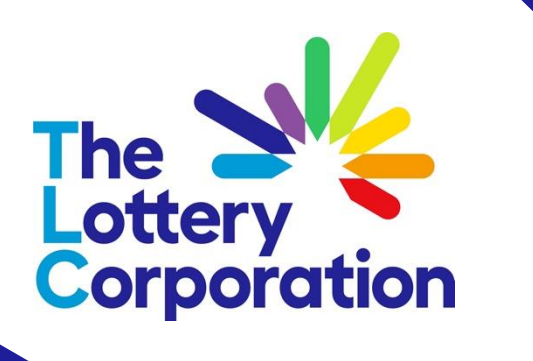

# How to Activate User Account

QUICK REFERENCE GUIDE

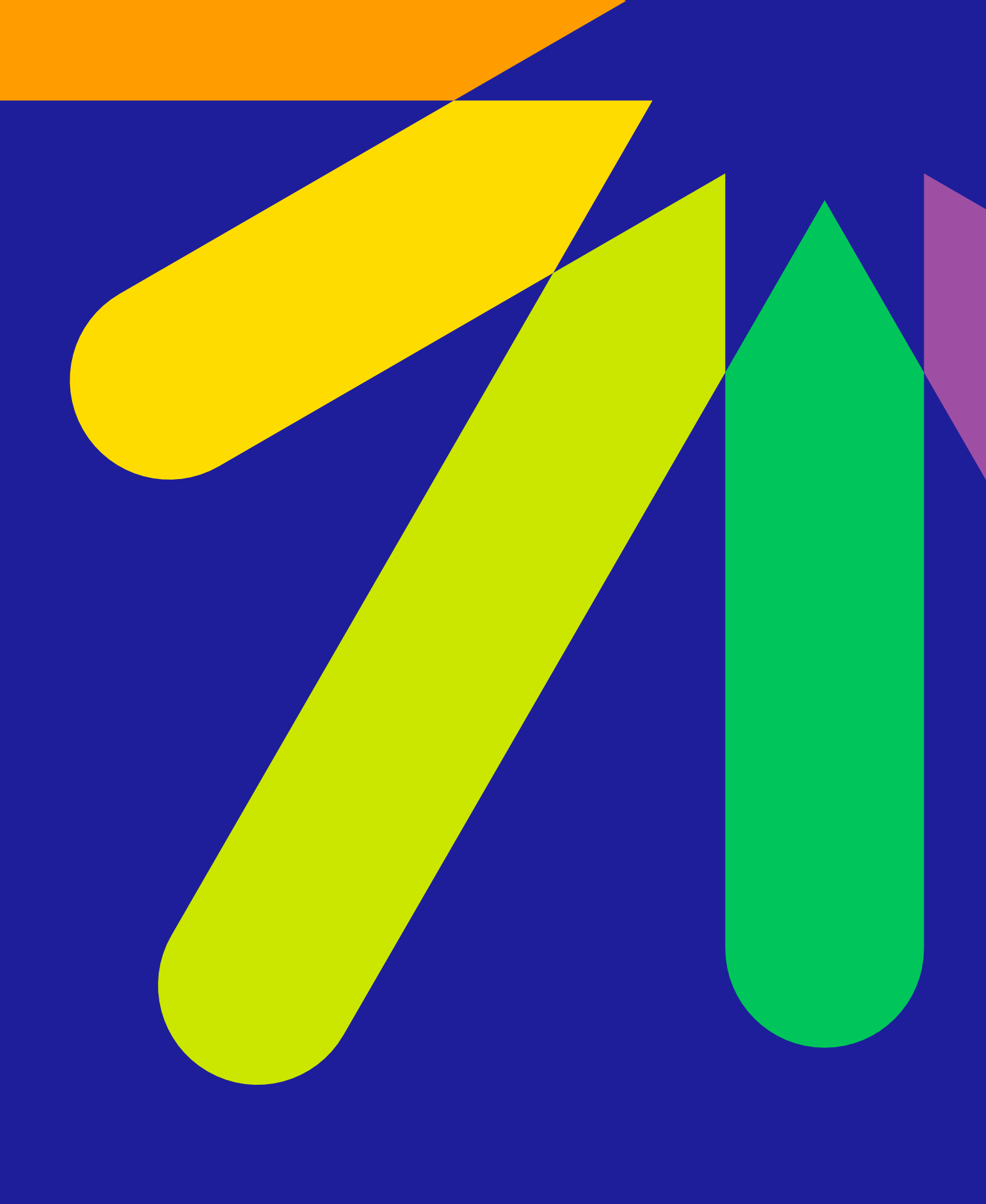

# **Approval Notification**

Once your account registration is approved user will receive an email notifying of account creation. You will also receive a separate email to activate user account (see following page).

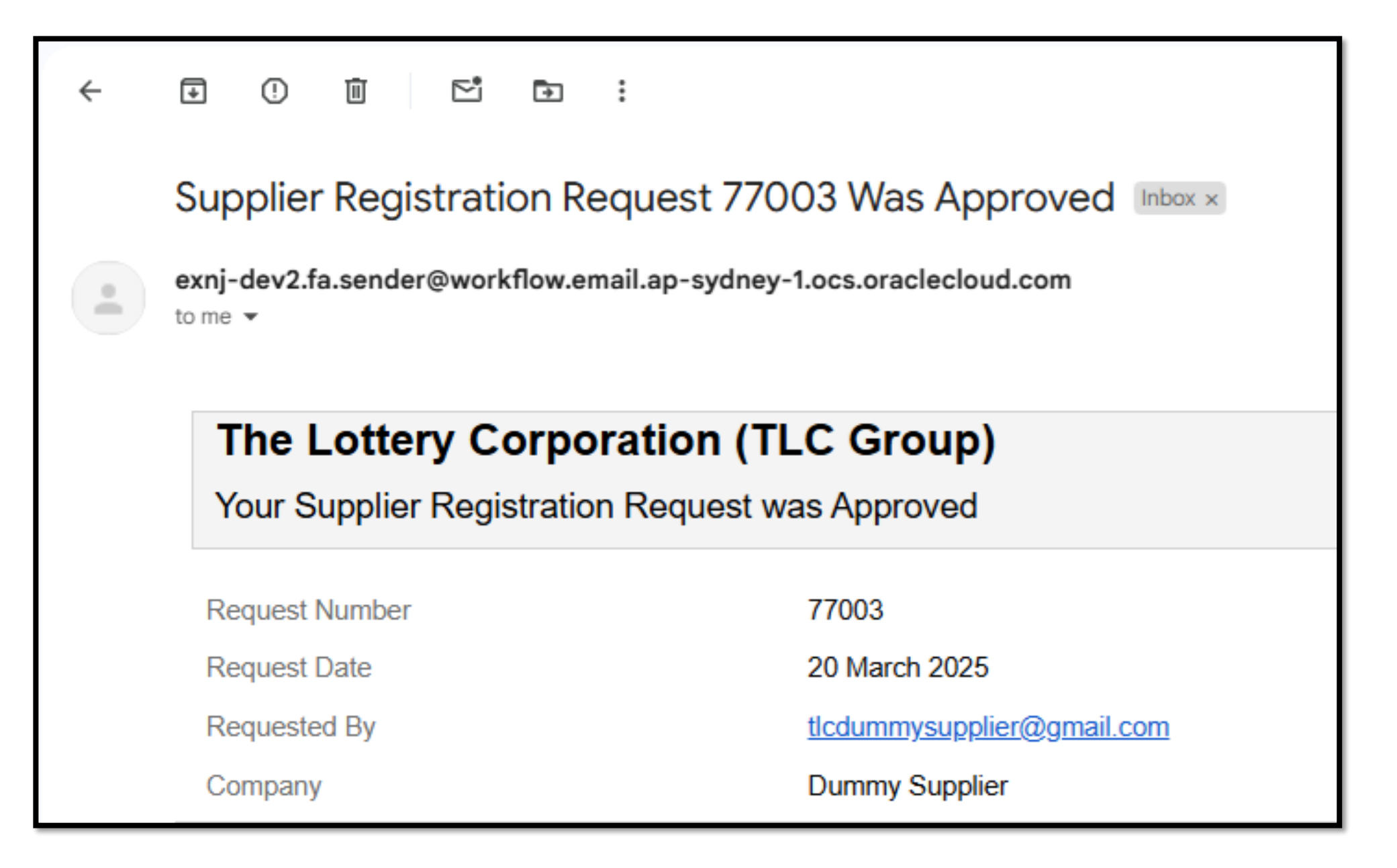

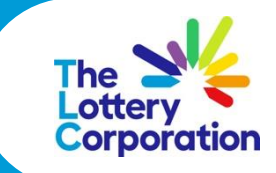

### How To Activate User Account

### A Message from **The Lottery Corporation**

#### Dear John Smith

Congratulations!

Your Supplier Portal user account for The Lottery Corporation is ready. To get started, activate your account

#### Activate Your Account

#### What do I need to do?

If the activate your account browser

hk doesn't work, please copy and paste the following URL into the address bar of your

https://idcs-9da64381b8f44b3ebb8ddce7bd0199c3.identity.oraclecloud.com:443/ui/v1/resetpwd?token= exvV0cNpfdQ725ppulhQeJm90gnMxjb3ZWNBN8CCUs4%3E

Important: This link will expire on Monday, January 22, 2024 6:50:10 PM CST.

#### Need support with The Lottery Corporation Supplier Portal?

If you don't recognize this message, please contact our system administrator support team at

SupplierSet-Up@thelotterycorporation.com

Please include 'Supplier Portal followed by the Supplier Name and Number ID' in the subject line.

Thank You.

The Lottery Corporation

process.

activate your user account.

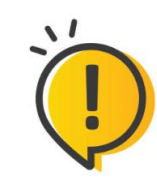

noted in the email.

Should you experience issues gaining access via link, copy and paste the **URL** into the address bar of your browser. For any other issues please contact SupplierSet-Up@thelotterycorporation.com

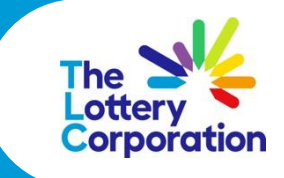

#### Click on ACTIVATE YOUR ACCOUNT button to commence activation

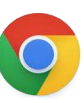

It is recommended to use **O** Microsoft Google Chrome browser to

Please activate your account before link expires on date/time

### **Password Reset**

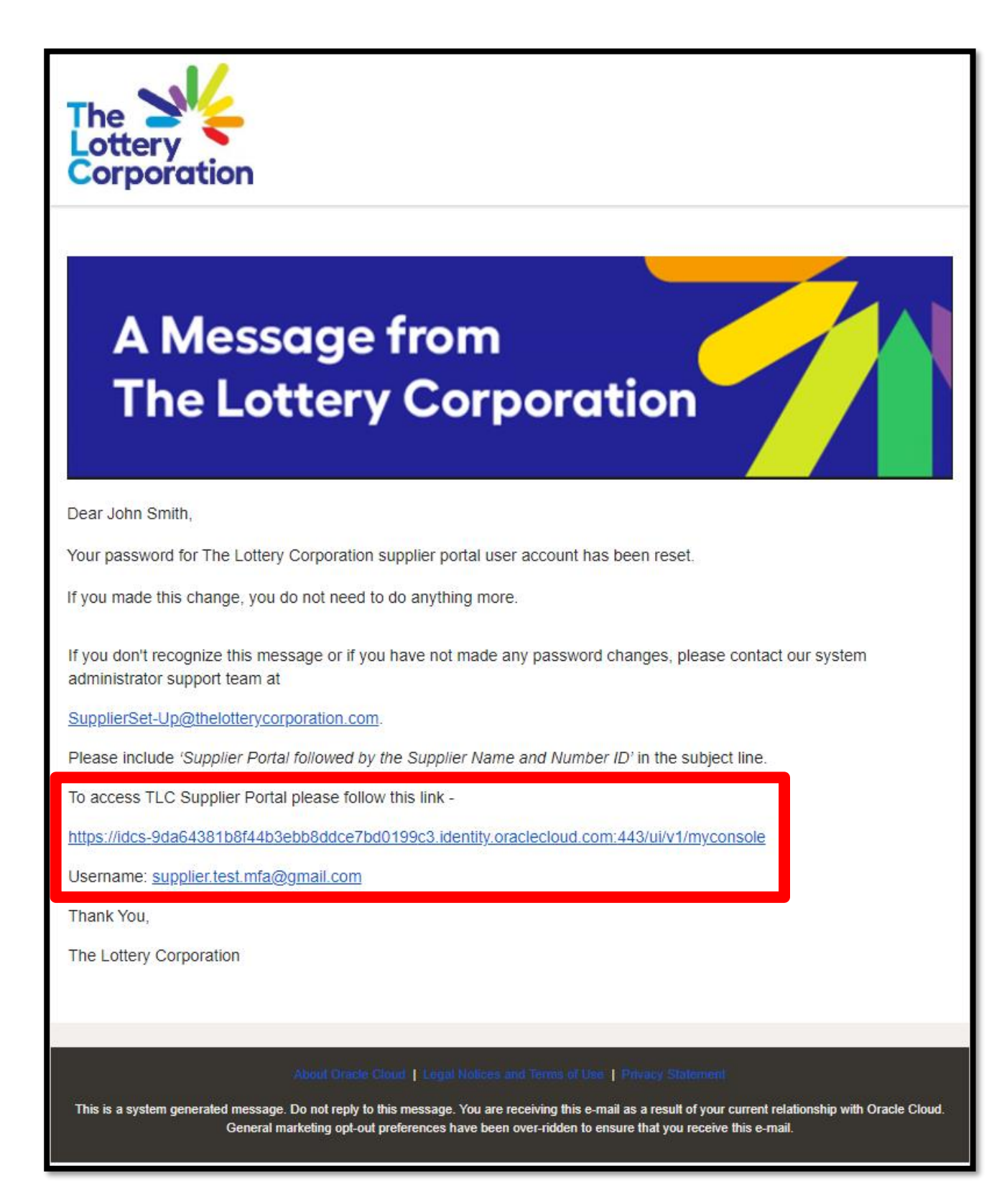

account.

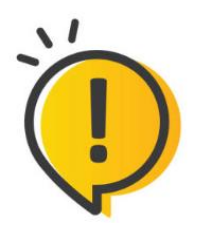

The Lottery Corporation Supplier Portal URL login page is provided in this email.

future.

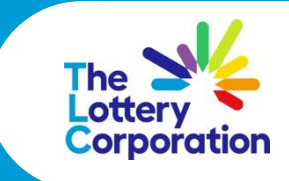

#### User will be redirected to **PASSWORD RESET** page to reset a password for their

Please note the **USERNAME** is the email address entered at registration.

This URL can be bookmarked as favourite link to enable easy navigation in the

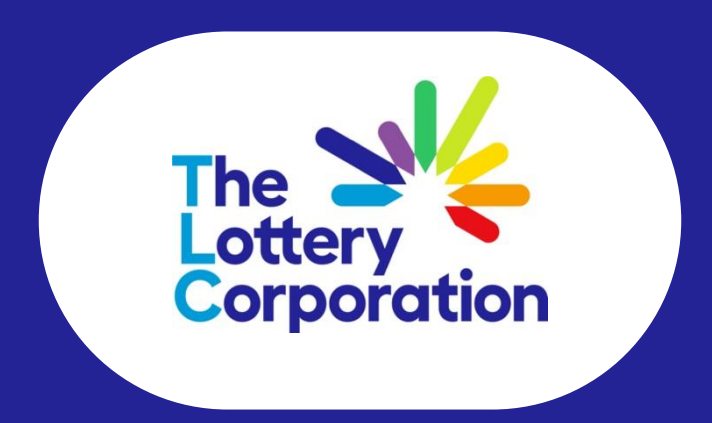